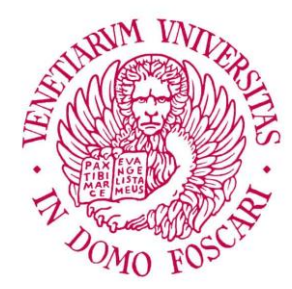

Università Ca'Foscari Venezia

### Tutorial immatricolazione ai corsi di Laurea Triennale

a.a. 2019/2020

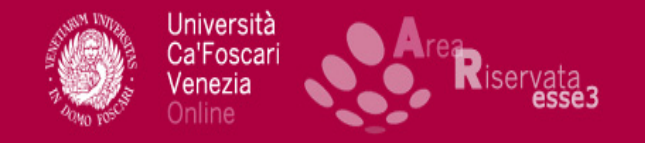

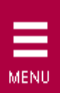

#### Area Utenti Registrati - Benvenuto

Benvenuto nell'area registrato.

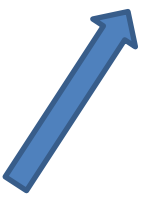

Home Home page unive.it Area Riservata Logout

Informativa utilizzo cookie | 🛛 CINECA

# Una volta effettuato l'accesso all'Area riservata, seleziona il **menù a hamburger**

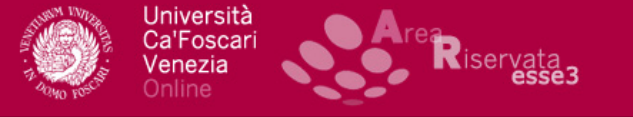

Area Utenti Registrati - Benvenuto

# ita eng

Home Home page univelit Area Riservata Logout

Benvenuto nell'area registrato.

#### Seleziona dalla voce Segreteria,

la funzione Immatricolazione

#### Immatricolazione

Stai per procedere con la tua immatricolazione.

Ti ricordiamo che, ai sensi dell'art. 142 del RD del 31 agosto 1933, n. 1592, è vietata l'iscrizione contemporanea a diverse Università italiane o estere, o Istituti Universitari ed equiparati e a diversi Corsi di studio della stessa Università.

Ti ricordiamo, inoltre, che i dati dichiarati verranno utilizzati dall'Ateneo nell'osservanza delle disposizioni del D. Lgs. 196/2003 che prevede la "tutela delle persone e di altri soggetti rispetto al trattamento dei dai personali" e per le finalità strettamente connesse alle attività di competenza. Il trattamento dei dati personali è effettuato in modo da garantire la sicurezza e la riservatezza dei dati stessi.

I dati potranno essere comunicati anche a soggetti esterni (quali ad esempio AlmaLaurea o istituto bancario tesoriere), quando la comunicazione è necessaria per lo svolgimento istituzionale dell'Ateneo.

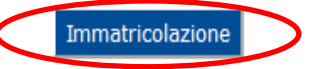

#### Per accedere, clicca su Immatricolazione

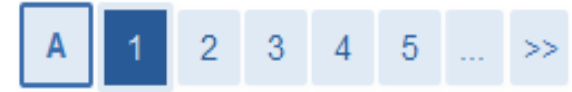

#### Immatricolazione: scelta tipologia di accesso al corso di studio

O Immatricolazione ai Corsi ad Accesso Libero.

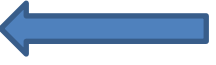

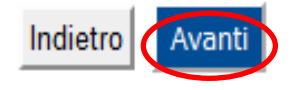

#### Seleziona **Immatricolazione ai Corsi ad Accesso Libero** e clicca su **Avanti**

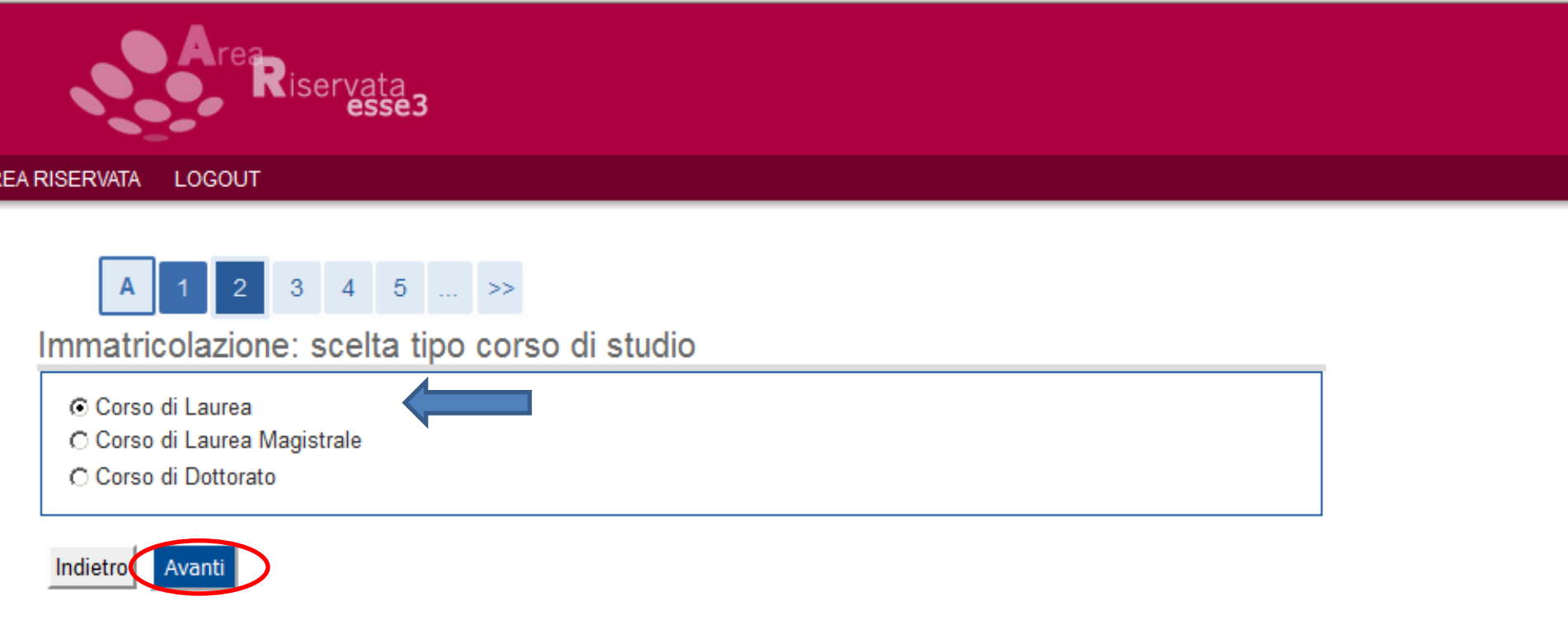

In questa schermata puoi scegliere il tipo di corso di studio a cui immatricolarti:

clicca sul pallino in corrispondenza della tua scelta e poi clicca su Avanti

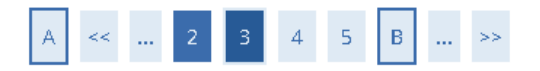

#### Immatricolazione: scelta del corso di studio

📮 Legenda 🚽

Dato obbligatorio

| Dipartimento                                                    |                                                              |
|-----------------------------------------------------------------|--------------------------------------------------------------|
| Dipartimento di Filosofia e Beni Culturali                      |                                                              |
|                                                                 | CONSERVAZIONE E GESTIONE DEI BENI E DELLE ATTIVITÀ CULTURALI |
|                                                                 | FILOSOFIA                                                    |
| Dipartimento di Scienze Ambientali,<br>Informatica e Statistica |                                                              |
|                                                                 | INFORMATICA                                                  |
|                                                                 | SCIENZE AMBIENTALI                                           |
| Dipartimento di Scienze Molecolari e<br>Nanosistemi             |                                                              |
|                                                                 | SCIENZE E TECNOLOGIE PER I BENI CULTURALI                    |
| Dipartimento di Studi Umanistici                                |                                                              |
|                                                                 | • LETTERE                                                    |
|                                                                 | STORIA                                                       |

Scegli il corso di studio a cui immatricolarti cliccando sul pallino in corrispondenza della tua scelta; poi clicca su **Avanti** 

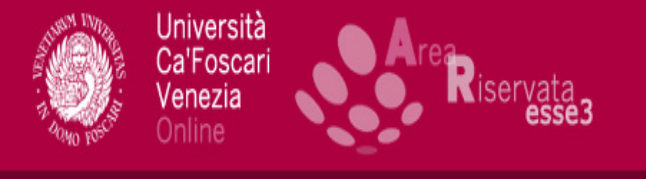

A << ... 3 4 5 B 1 ... >>

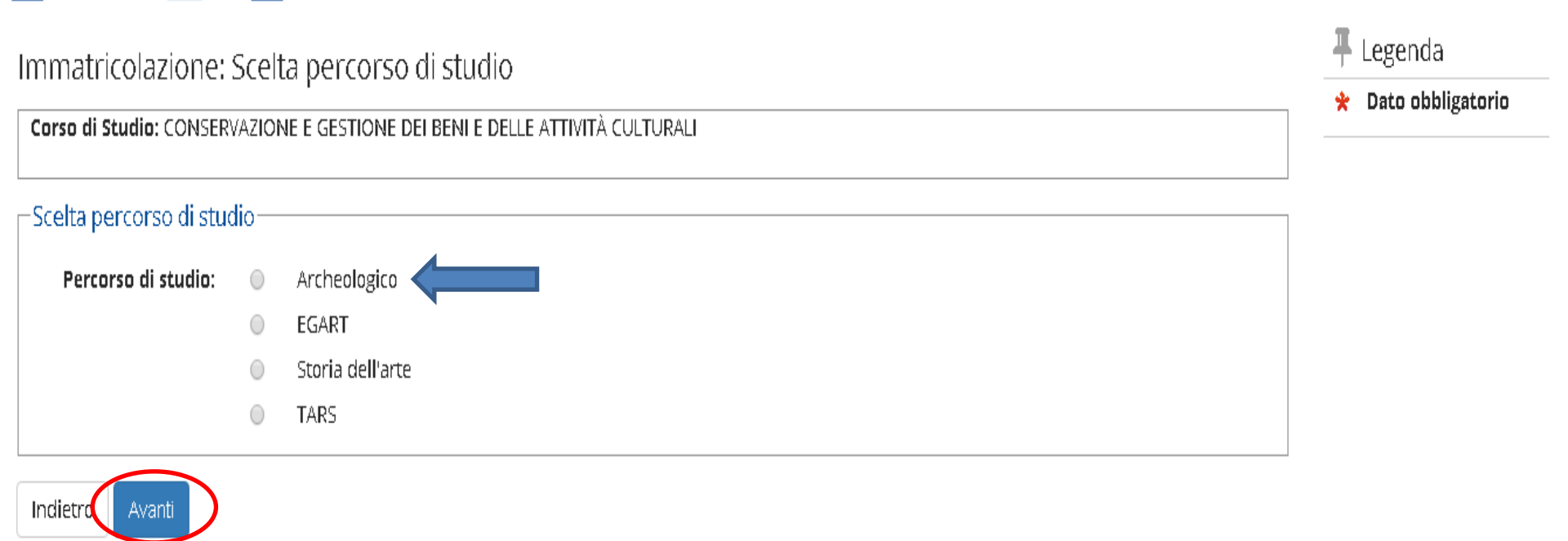

In questa schermata puoi scegliere il percorso di studio:

clicca sul pallino in corrispondenza della tua scelta e poi clicca su Avanti

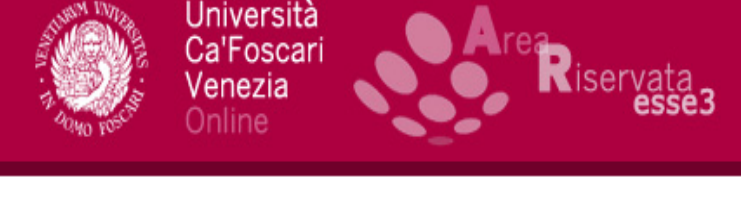

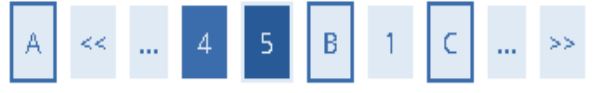

#### Scelta del Corso di Studio

In questa pagina sono riepilogate tutte le scelte effettuate. Se corrette, procedi con la conferma, altrimenti utilizza il tasto "Indietro" per apportare le modifiche.

| Tipo di Corso di Studio | Corso di Laurea                                              |
|-------------------------|--------------------------------------------------------------|
| Anno Accademico         | 2019/2020                                                    |
| Corso di Studio         | CONSERVAZIONE E GESTIONE DEI BENI E DELLE ATTIVITÀ CULTURALI |
| Percorso di Studio      | Archeologico                                                 |
| Indietro                |                                                              |

Se tutte le scelte riportate sono corrette, premi **Conferma**, altrimenti utilizza il tasto **Indietro** per apportare le modifiche

A

Dati Anagrafici

<<

в

C

1 2 ... >>

ai sensi degli artt. 20, 23 e 26 del D. Lgs. 196/2003 per il trattamento dei miei dati sensibili.

Acconsento alla comunicazione dei dati personali

sento alla un

Indietro Conferma

sione dei dati personali

Modifica Recapiti Utilizza il link per modificare i Recapiti

#### Studente

Home

Anagrafica

Segreteria

Test di Ammissione

Test di Valutazione

Esami di Stato

Pagamenti

Certificati

Scelta Lingue 150 Ore

Borse di Studio

Titoli di studio

Piano Carriera

Scelta percorso

Allegati carriera

Prove parziali

Racheca esiti

Bacheca prenotazioni

Conseguimento Titolo

Scelta orientamento

Carriera

Libretto

Esami

Appelli

Laurea

Piano di Studio

Immatricolazione

Richiesta Agevolazioni

Iscrizioni

FRANCESCO FOSCARI

Dati Personali Nome FRANCESCO FOSCARI Cognome Sesso Maschio Data di nascita 01/01/1940 Cittadinanza ITALIA 2° Cittadinanza Nazione di nascita ITALIA Provincia di nascita Venezia (VE) Comune/Città di nascita Venezia Codi e Fiscale FSCFNC40A01L736P Utilizza il link per modificare i Dati Personali Modifica Dati Personali Residen ITALIA Nazione Provincia Venezia (VE) Comune/Città Venezia CAP 30123 Frazione Indirizzo dorsoduro Nº Civico 3246 Telefono cilio coincide con residenza Dor Si Aodifica Dati di Residenz Utilizza il link per modificare i Dati di Residenza Passaggio di Corso/Opzione Domanda di trasferimento Recapiti **Recapito Documenti** Residenza Recapito Tasse Residenza Email francesco.foscari@unive.it Cellulare +39 3041234 Operatore Telefonico Lingua preferita per le comunicazioni Desidero ricevere, sul mio cellulare, SMS che mi informino su eventi, presentazioni ed Abilitato appuntamenti dell'ateneo Dichiaro di aver ricevuto l'informativa ai sensi dell'articolo 13 del D. Lgs. 196/2003 e presto il mio Si Bacheca Appelli di Laurea consenso al trattamento dei miei dati personali da parte dell'Ateneo; inoltre presto il mio consenso

Si

Si

In questa pagina sono riepilogati le informazioni relative ai dati anagrafici, di residenza e di domicilio. Selezionare la voce "Modifica" per apportare eventuali variazioni.

Mobilità internazionale Mobilità internazionale Bandi di Mobilità

Questionari

Questionari valutazione attività didattiche

> Controlla che tutti i dati inseriti siano corretti e seleziona **Conferma**; in caso contrario clicca su Modifica ed effettuate le correzioni, clicca nuovamente su Conferma

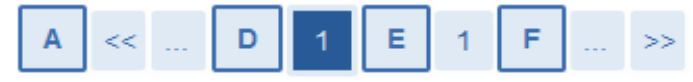

#### Dichiarazioni di invalidità

Indietro

Avanti

In questa pagina sono riportate tutte le dichiarazioni di invalidità. Da questa pagina è possibile visualizzarne i dettagli e eventualmente effettuarne l'eliminazione

| Tipo invalidità                                  | Percentuale<br>invalidità | Data<br>dichiar. | Assist.<br>tutorato. | Assist.<br>Contatto. | Stato | Presenza<br>allegato | Azioni |
|--------------------------------------------------|---------------------------|------------------|----------------------|----------------------|-------|----------------------|--------|
| Disabilità motorie<br>permanenti e<br>prowisorie | 70                        | 02/09/2015       | No                   | No                   | 0     | Si                   | ) ہے 🥃 |

In questa pagina è possibile inserire la dichiarazione di invalidità:

se ti è stata riconosciuta un'invalidità e vuoi usufruire dei benefici dedicati, clicca su

Inserisci nuova dichiarazione di invalidità

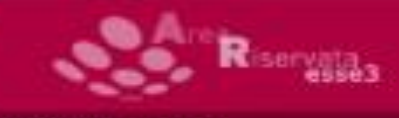

#### EARSERVAL LOCOUT

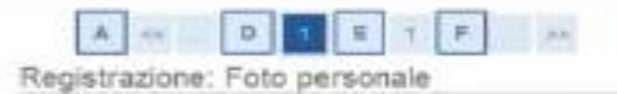

Selezionare la foto da cancare e premere il pulsante "Uploud Foto"

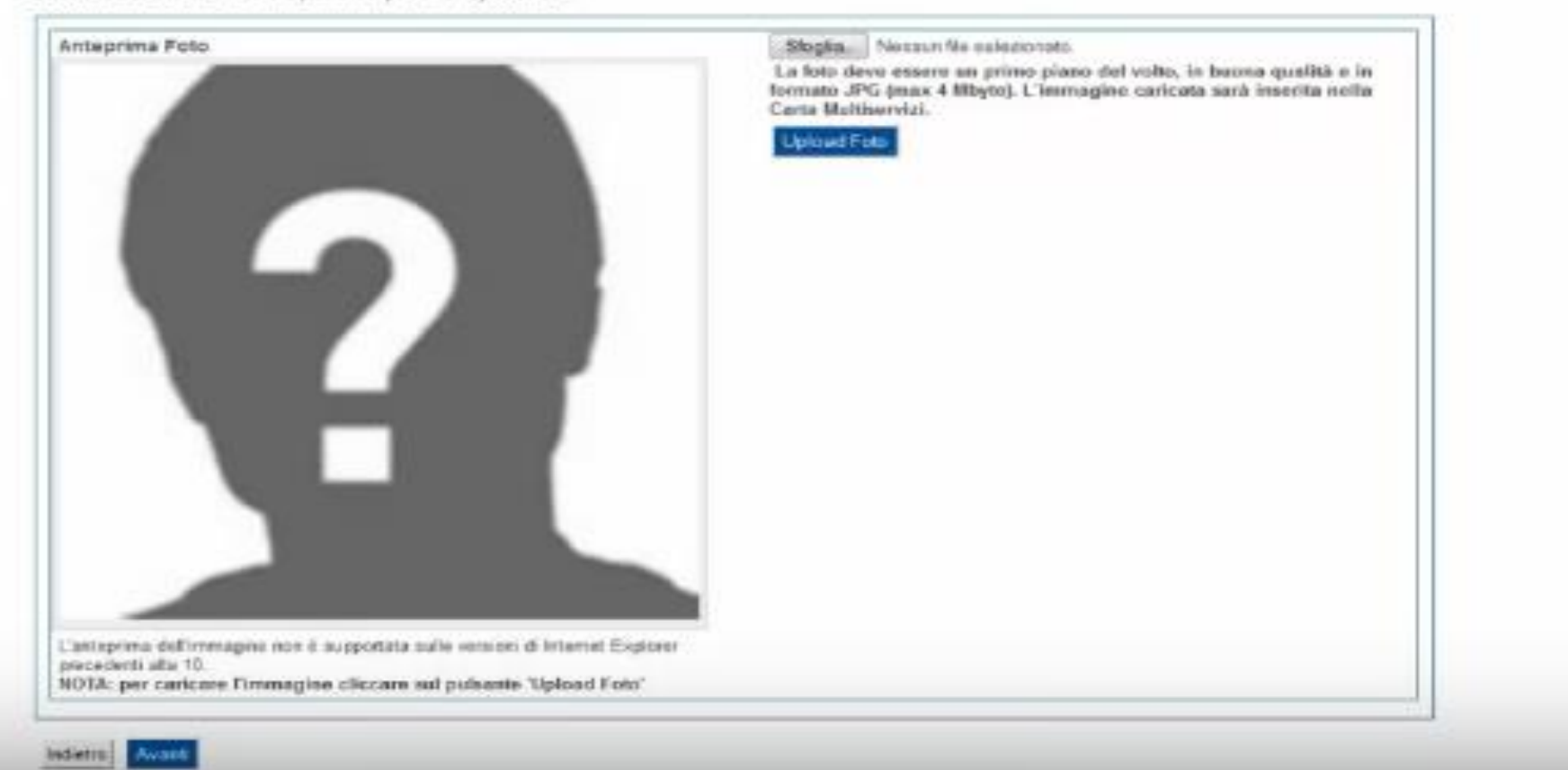

Se non l'hai già fatto precedentemente, in questa pagina dovrai caricare la tua fotografia in formato tessera

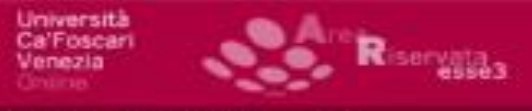

#### ELMINET AREARSERNAL LOCOUT

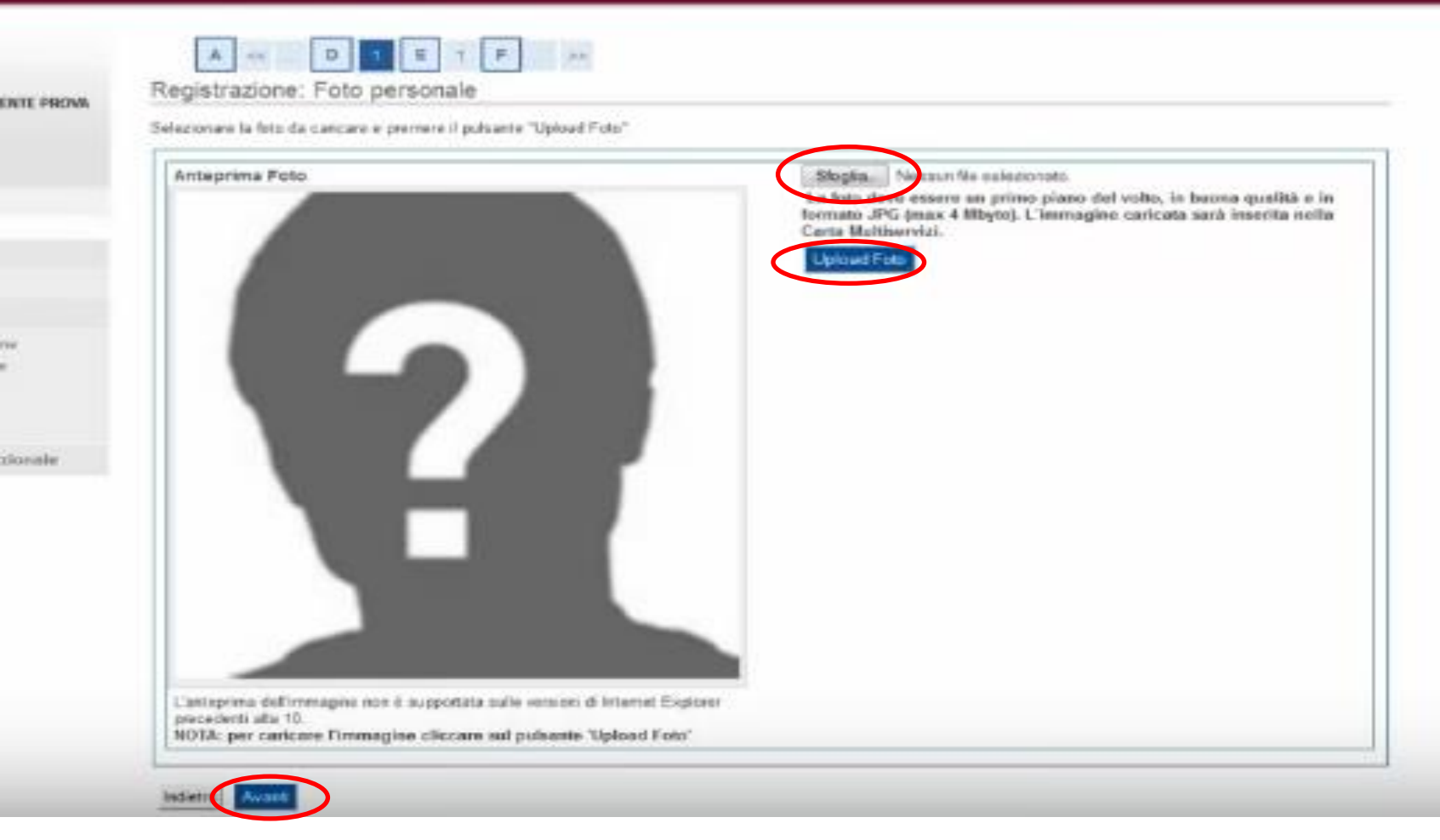

- Clicca su **Sfoglia**, seleziona la cartella in cui hai salvato il file e, successivamente, la foto che vuoi caricare
- Il formato della foto deve essere jpg
- Clicca su Upload Foto e, una volta caricata la foto, su Avanti

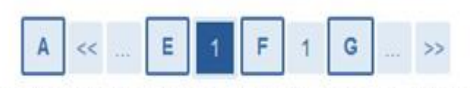

Inserimento/modifica titoli di accesso al corso di studio

| Pe    | r proseguire è necessario inserire un | titolo di studio previsto da almeno una opzione. |                 |           |
|-------|---------------------------------------|--------------------------------------------------|-----------------|-----------|
| pzio  | ne 1:                                 |                                                  |                 |           |
| Stato | Titolo                                | Note                                             | Stato<br>Titolo | Azioni    |
| 1     | Titolo di Scuola Superiore            |                                                  | 0               | Inserisci |

In questa schermata è possibile autocertificare i dati relativi al conseguimento del titolo di accesso Clicca su **Inserisci** in corrispondenza della riga **Titolo di Scuola Superiore** 

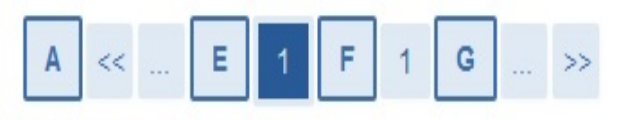

#### Dettaglio titoli richiesti

| Titolo Scuola Superiore: | <ul> <li>● Italiano</li> <li>─ Estero</li> </ul>                 |
|--------------------------|------------------------------------------------------------------|
| Conseguito presso:       | <ul> <li>Istituto Italiano</li> <li>⊘ Istituto Estero</li> </ul> |

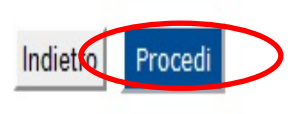

# Indica se il titolo di studio è italiano o estero, e se è stato conseguito in un Istituto italiano oppure estero Seleziona **Procedi**

|  | A | << |  | E | 1 | F | 1 | G |  | >> |
|--|---|----|--|---|---|---|---|---|--|----|
|--|---|----|--|---|---|---|---|---|--|----|

#### Ricerca Istituto Superiore

Indietro

Procedi

| mitativo ecuola  | 10             |          |            | (inser | ire il nome del Comune SOIO Se   | non compare nella lista)     |
|------------------|----------------|----------|------------|--------|----------------------------------|------------------------------|
| Criteri di ordin | amento —       |          |            | (E po  | ssibile indicare, anche parzialm | ente, il nome dell'istituto) |
| Ordina Per       |                |          | Istituto 🔻 | 1      |                                  |                              |
| 5 F              |                |          | Ascendente | -<br>- |                                  |                              |
| rca Istituto     |                |          |            |        |                                  |                              |
| rca Istituto     | to di scuola s | uperiore | 1          |        |                                  |                              |

#### Seleziona la Provincia, il Comune dell'Istituto presso il quale ti sei diplomato Clicca su Cerca Istituto

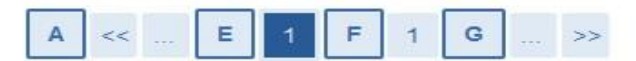

#### Ricerca Istituto Superiore

| Provincia              | Venezia      | *                                                                 |
|------------------------|--------------|-------------------------------------------------------------------|
| Comune/Città           | Venezia      | ▼                                                                 |
| Comune testo libero    |              | (Inserire il nome del Comune solo se non compare nella lista)     |
| Nomitativo scuola      | bened        | (E' possibile indicare, anche parzialmente, il nome dell'istituto |
| Criteri di ordinamento |              |                                                                   |
| Ordina Per             | Istituto 👻   |                                                                   |
| Ordinamento            | Ascendente 👻 |                                                                   |

Cerca Istituto

-Scelta dell'istituto di scuola superiore

| Seleziona | Scuola                                   | Indirizzo                 | Comune          | Tipologia                  | Tipologia<br>istruzione | Tipologia istruzione<br>(MIUR) |
|-----------|------------------------------------------|---------------------------|-----------------|----------------------------|-------------------------|--------------------------------|
| 0         | CONSERV. DI MUSICA BENEDETTO<br>MARCELLO | S.MARCO, 2810             | Venezia<br>(VE) | Conservatorio di<br>Musica |                         | ISTITUTO PRINCIPALE            |
| 0         | L. SCIENTIFICO G.B. BENEDETTI            | F.TA S. GIUSTINA,<br>2835 | Venezia<br>(VE) | Liceo Scientifico          |                         |                                |
| ۲         | LICEO SCIENTIFICO G.B. BENEDETTI         | CASTELLO, 2835            | Venezia<br>(VE) | Liceo Scientifico          | ISTITUTO<br>PRINCIPALE  | ISTITUTO PRINCIPALE            |

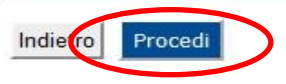

Comparirà un elenco all'interno del quale dovrai selezionare l'Istituto in cui hai conseguito il titolo

Selezionata la tua scuola superiore, clicca su Procedi

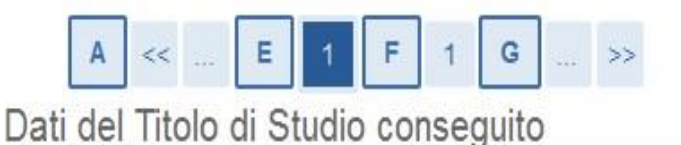

Inserisci adesso il tipo di maturità, l'anno di conseguimento e il voto. Se hai frequentato l'anno integrativo compila anche i restanti campi.

| Situazione Titolo*  | <ul> <li>conseguito</li> <li>o non ancora conseguito</li> </ul>                                                      |
|---------------------|----------------------------------------------------------------------------------------------------|
| Tipo maturità*      | Scegli 👻                                                                                                    |
| Anno conseguimento* |                                                                                                    |
| Voto                |                                                                                                    |
| Lode                |                                                                                                    |
| Indirizzo           |                                                                                                    |
| Anno Integrativo    | <ul> <li>Nessuno</li> <li>Anno integrativo in questo istituto</li> <li>Anno integrativo in altro istituto</li> </ul> |
| Anno integrazione   |                                                                                                    |

In questa schermata inserisci i dettagli del Diploma: in **Situazione Titolo** scegli la voce **Conseguito** 

Indietro Procedi

Scegli il Tipo di maturità, ad esempio maturità scientifica, indica l'anno di conseguimento (ad esempio 2016) e il voto.

Se hai seguito uno specifico indirizzo di studio, indicane il nome alla riga Indirizzo Clicca su **Procedi** 

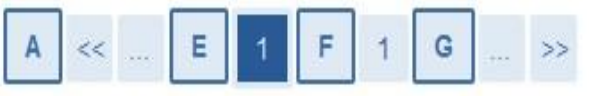

#### Dati del Titolo di Studio straniero conseguito

Indietio Procedi

Inserisci adesso il tipo di maturità straniera, l'anno di conseguimento e il voto.

| Tipo Titolo Straniero       | Scegli      | 7 |
|-----------------------------|-------------|---|
| Titolo (descrizione libera) |             |   |
| Istituto                    |             |   |
| Anno conseguimento*         |             |   |
| Voto*                       |             |   |
| Nazione                     | AFGHANISTAN | * |
| Nazione Ordinamento*        | AFGHANISTAN | • |

Segui la stessa procedura anche nel caso in cui tu sia in possesso di un titolo di studio straniero Terminati gli inserimenti, clicca su **Procedi** 

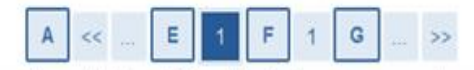

Inserimento/modifica titoli di accesso al corso di studio

| zio | ne 1:                     |      |                 |        |
|-----|---------------------------|------|-----------------|--------|
| ato | Titolo                    | Note | Stato<br>Titolo | Azioni |
| 1   | Ttolo di Scuola Superiore |      | 0               |        |

Se è tutto corretto ti comparirà la spunta di colore verde accanto alla tipologia di titolo inserito. Clicca su **Procedi** 

Indietro Avanti

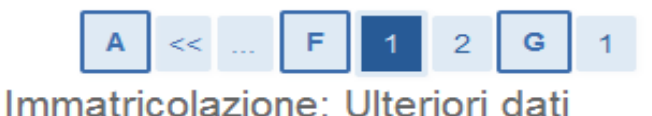

In questa pagina vengono richiesti altri dati necessari all'immatricolazione.

| — Tipo di immatricolazione ———                                |                                                  |
|---------------------------------------------------------------|--------------------------------------------------|
| Tipo:*                                                        | Immatricolazione standard 💌                      |
| -Dati prima immatricolazione nel                              | sistema universitario                            |
| Anno Accademico:*                                             | 2016/2017 🔽                                      |
| Data di prima immatricolazione nel<br>sistema universitario:* | 01/07/2016 (gg/MM/yyyy)                          |
| Università Ca' Foscari VENEZIA                                |                                                  |
| - Ulteriori dati                                              |                                                  |
| Sedi:*                                                        | Venezia - Università degli Studi "Ca' Foscari" 💌 |
| Tipologia didattica:*                                         | Convenzionale 💌                                  |
| Portatore di handicap:*                                       | ⊂ Si ⊙ No                                        |
|                                                               |                                                  |

Se è la prima volta che ti immatricoli al sistema universitario, seleziona come Anno Accademico l'anno 2019/2020 e metti come data di prima immatricolazione la data di compilazione della domanda.

Se invece hai già effettuato in passato un'immatricolazione universitaria, inserisci la data relativa a quell'immatricolazione e l'università di provenienza nel campo indicato. Seleziona **Avanti**  per maggiori dettagli.

| Dati immatricolazione            |                                          |
|----------------------------------|------------------------------------------|
|                                  |                                          |
| Anno Accademico                  | 2016/2017                                |
| Tipo di Titolo di Studio         | Laurea di Primo Livello                  |
| Tipo di Corso di Studio          | Corso di Laurea                          |
| Tipo domanda di immatricolazione | Immatricolazione standard                |
| Corso di Studio                  | Lingue, civiltà e scienze del linguaggio |
| Ordinamento di Corso di Studio   | Lingue, civiltà e scienze del linguaggio |

| Dati immatricolazione al Sistema Universitario |                                |  |  |  |  |  |
|------------------------------------------------|--------------------------------|--|--|--|--|--|
| A.A. Immatricolazione SU                       | 2016/2017                      |  |  |  |  |  |
| Data Immatricolazione SU                       | 01/07/2016                     |  |  |  |  |  |
| Ateneo Immatricolazione SU                     | Università Ca' Foscari VENEZIA |  |  |  |  |  |
|                                                |                                |  |  |  |  |  |

| Altri Dati di Immatricolazione |                                                |  |  |  |  |  |
|--------------------------------|------------------------------------------------|--|--|--|--|--|
| Tipologia didattica            | Convenzionale                                  |  |  |  |  |  |
| Sede                           | Venezia - Università degli Studi "Ca' Foscari" |  |  |  |  |  |
| Indietro Conferma              |                                                |  |  |  |  |  |

# Controlla i dati e seleziona **Conferma**, se è tutto corretto, altrimenti Indietro e ripeti i passaggi

| Certificazioni informatiche              | 1                     | •     | 0              |        |             | Inserisci Allegato |
|------------------------------------------|-----------------------|-------|----------------|--------|-------------|--------------------|
| Tipologia di allegato                    | N.<br>Allegati<br>Max | Stato | N.<br>Allegati | Titolo | Descrizione | Azioni             |
| Copia documento di identità<br>retro     | 1                     | ۲     | 0              |        |             | Inserisci Allegato |
| Tipologia di allegato                    | N.<br>Allegati<br>Max | Stato | N.<br>Allegati | Titolo | Descrizione | Azioni             |
| Richiesta Riconoscimento<br>CFU          | 6                     | 0     | 0              |        |             | Inserisci Allegato |
| Tipologia di allegato                    | N.<br>Allegati<br>Max | Stato | N.<br>Allegati | Titolo | Descrizione | Azioni             |
| Attestazione conseguimento<br>SAT 1 test | 1                     | •     | 0              |        |             | Inserisci Allegato |
| Tipologia di allegato                    | N.<br>Allegati<br>Max | Stato | N.<br>Allegati | Titolo | Descrizione | Azioni             |
| Certificazioni linguistiche              | 1                     | •     | 0              |        |             | Inserisci Allegato |
| Tipologia di allegato                    | N.<br>Allegati<br>Max | Stato | N.<br>Allegati | Titolo | Descrizione | Azioni             |
| Copia documento di identità<br>fronte    | 1                     | ۲     | 0              |        |             | Inserisci Allegato |

Indietro Avant

In questa pagina devi inserire la copia fronte e retro del documento d'identità, la certificazione linguistica (se ne sei in possesso) e gli altri allegati richiesti per l'immatricolazione. Clicca su **Inserisci Allegato** 

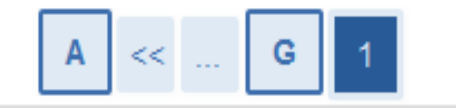

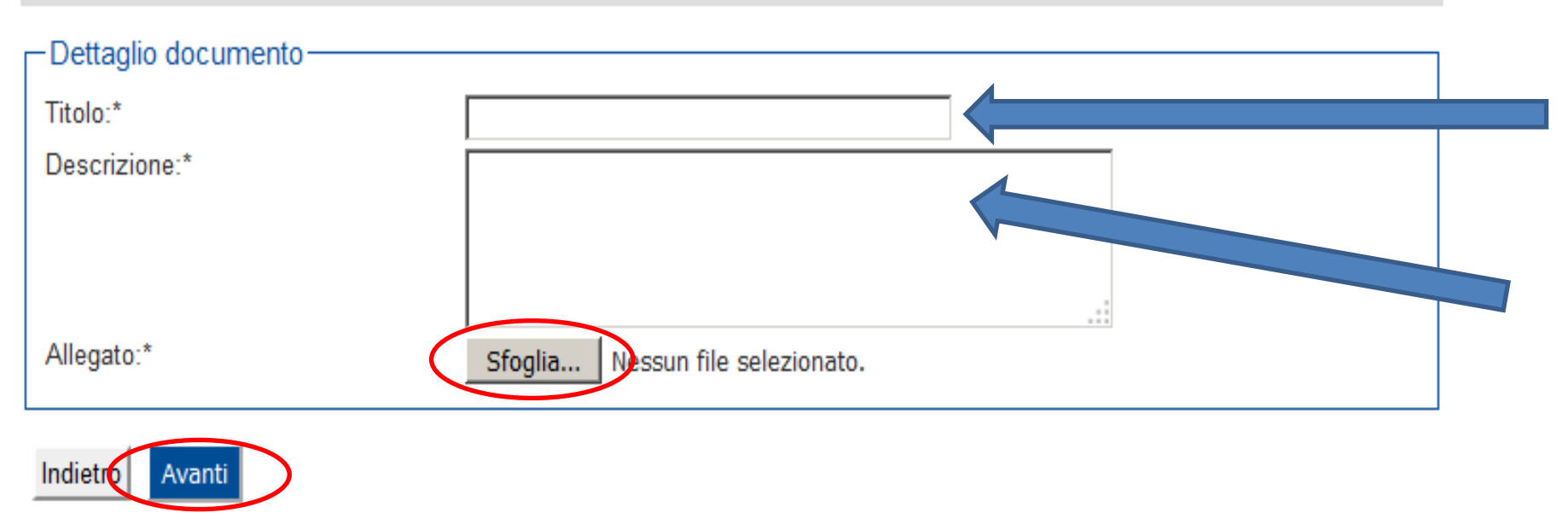

Scegli un titolo e una descrizione per il tipo di documento che stai caricando

Nella riga Allegato, clicca su **sfoglia**, per selezionare il file da caricare

Una volta caricato il documento, clicca su Avanti

| Certificazioni informatiche              | 1                     | 0     | 0              |        |             | Inserisci Allegato |
|------------------------------------------|-----------------------|-------|----------------|--------|-------------|--------------------|
| Tipologia di allegato                    | N.<br>Allegati<br>Max | Stato | N.<br>Allegati | Titolo | Descrizione | Azioni             |
| Copia documento di identità<br>retro     | 1                     | ۲     | 0              |        |             | Inserisci Allegato |
| Tipologia di allegato                    | N.<br>Allegati<br>Max | Stato | N.<br>Allegati | Titolo | Descrizione | Azioni             |
| Richiesta Riconoscimento<br>CFU          | 6                     | •     | 0              |        |             | Inserisci Allegato |
| Tipologia di allegato                    | N.<br>Allegati<br>Max | Stato | N.<br>Allegati | Titolo | Descrizione | Azioni             |
| Attestazione conseguimento<br>SAT 1 test | 1                     | 0     | 0              |        |             | Inserisci Allegato |
| Tipologia di allegato                    | N.<br>Allegati<br>Max | Stato | N.<br>Allegati | Titolo | Descrizione | Azioni             |
| Certificazioni linguistiche              | 1                     | ۲     | 0              |        |             | Inserisci Allegato |
| Tipologia di allegato                    | N.<br>Allegati<br>Max | Stato | N.<br>Allegati | Titolo | Descrizione | Azioni             |
| Copia documento di identità<br>fronte    | 1                     | ۲     | 0              |        |             | Inserisci Allegato |

Per caricare altri documenti, segui lo stesso percorso, selezionando ancora una volta **Inserisci Allegato** Una volta caricati tutti i file, clicca su **Avanti** 

#### Immatricolazione

In questa pagina sono riepilogati i dati inseriti durante la procedura di preimmatricolazione. Se desideri modificare i dati, seleziona "modifica domanda di immatricolazione".

| Dati Immatricolazione          |                                                              |
|--------------------------------|--------------------------------------------------------------|
|                                |                                                              |
| Anno Accademico                | 2019                                                         |
| Tipo di Titolo di Studio       | Laurea di Primo Livello                                      |
| Tipo di Corso di Studio        | Corso di Laurea                                              |
| Tipo di immatricolazione       | Immatricolazione standard                                    |
| Corso di Studio                | CONSERVAZIONE E GESTIONE DEI BENI E DELLE ATTIVITÀ CULTURALI |
| Ordinamento di Corso di Studio | CONSERVAZIONE E GESTIONE DEI BENI E DELLE ATTIVITÀ CULTURALI |
| Percorso di Studio             | Archeologico                                                 |
|                                |                                                              |

| Dati immatricolazione al Sistema Universitario |                                |  |  |  |  |
|------------------------------------------------|--------------------------------|--|--|--|--|
| A.A. Immatricolazione SU                       | 2014/2015                      |  |  |  |  |
| Data Immatricolazione SU                       | 01/07/2014                     |  |  |  |  |
| Ateneo Immatricolazione SU                     | Università Ca' Foscari VENEZIA |  |  |  |  |

| Modifica domanda di immatricolazione |  |
|--------------------------------------|--|
| Pagamenti                            |  |

#### Se tutti i dati sono corretti procedi con **Pagamenti**, in caso contrario **Modifica domanda di immatricolazione**

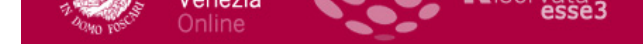

#### 🖀 » Tasse

#### Elenco Tasse

I pagamenti prevedono l'utilizzo del sistema PagoPA, contrassegnati da apposito logo, e potranno essere effettuati solo con questa modalità, selezionando il numero di fattura corrispondente.

La registrazione del versamento effettuato con PagoPA avverrà il giorno successivo a quello di pagamento.

I pagamenti potranno essere effettuati:

1. on line: clicca sul pulsante "Paga online " e seleziona tra: - carta di credito, appoggiandoti ad uno degli istituti bancari proposti; - bonifico bancario (homebanking): verifica nella lista degli istituti di credito se è presente il tuo, in questo caso basterà selezionarlo per procedere con il pagamento.

2. di persona: clicca sul pulsante "Avviso pagamento" e stampa l'avviso di pagamento da presentare presso un istituto di credito o esercente che aderisca al sistema PagoPA.

#### Addebiti fatturati

| Fattura          | Codice IUV      | Descrizione                                                                                                    | Data<br>Scadenza | Importo  | Stato<br>Pagamento | Pagamento<br>PagoPA |
|------------------|-----------------|----------------------------------------------------------------------------------------------------|------------------|----------|--------------------|---------------------|
| + <u>1788404</u> | 0000020622887   | Matricola 855898 - Corso di Laurea - CONSERVAZIONE E GESTIONE DEI BENI E DELLE ATTIVITÀ<br>CULTURALI<br>- Tassa di iscrizione L2 e LM A.A. 2019/2020   | 30/09/2019       | 700,00 € | 🖲 non pagato       | Mabilitato          |
| + <u>1781563</u> | 000000020157382 | Matricola 855898 - Corso di Laurea - CONSERVAZIONE E GESTIONE DEI BENI E DELLE ATTIVITÀ<br>CULTURALI<br>- Tassa di iscrizione I 2 e l M A.A. 2019/2020 | 30/09/2019       | 700,00 € | 🗿 non pagato       | MBILITATO           |

## Per procedere con il pagamento, clicca sul numero della fattura

Cerca

#### 🖀 » <u>Elenco Tasse</u> » Tasse

#### Dettaglio Fattura

| _ Fattura 1788404 |                         |
|-------------------|-------------------------|
| Data Scadenza     | 30/09/2019              |
| Importo           | 700,00 €                |
| Modalità          | PAGAMENTO MEDIANTE NODO |

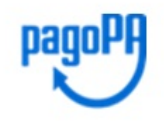

Tasse

| Anno                        | Rata       | Voce                                       | Importo  |  |  |
|-----------------------------|------------|--------------------------------------------|----------|--|--|
| Tassa di iscrizione L2 e LM |            |                                            |          |  |  |
| 2019/2020                   | Prima Rata | Tassa Regionale per il Diritto allo Studio | 171,00 € |  |  |
|                             |            | Contributi universitari                    | 513,00 € |  |  |
|                             |            | Imposta di Bollo                           | 16,00 €  |  |  |

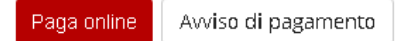

#### Scegli se pagare online o di persona,

per maggiori informazioni consulta la pagina https://www.unive.it/tasse

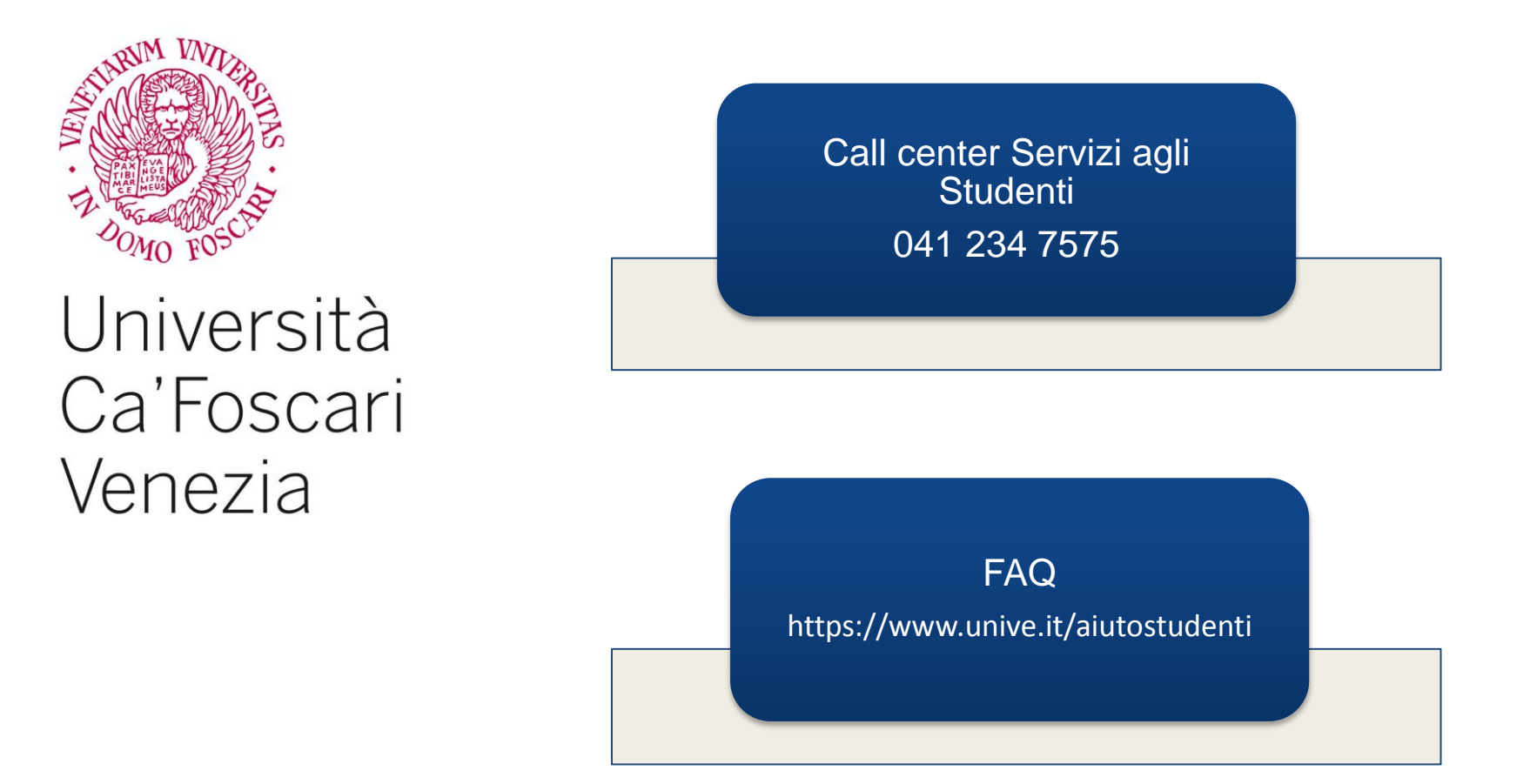

Se riscontri problemi durante la compilazione della domanda o necessiti di chiarimenti, contatta il Call center Servizi agli Studenti 041 234 7575 o consulta <u>https://www.unive.it/aiutostudenti</u>